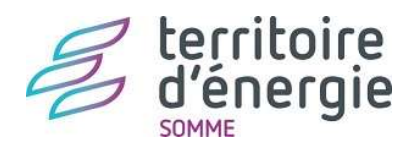

# ECLAIRAGE PUBLIC DEMANDER UNE INTERVENTION

Xmap vous permet de déclarer une demande d'intervention 24/24 mais également d'accéder à des fonctionnalités complémentaires (patrimoine, suivi de dépannage, rapport d'exploitation).

Pour toute question, le service maintenance éclairage public reste à votre disposition : <u>eclairage.public@fde-somme.fr</u>

## I. Connexion

Dans votre navigateur internet, aller sur : https://te80.sirap.fr/xmap/ ou https://www.te80.fr/

- puis cliquer sur « Espace Adhére

- puis cliquer sur « Espace Adhérent » en haut à droite
- puis cliquer sur « Entretien EP »

Sur la page de connexion, renseigner votre identifiant « Utilisateur » et votre « Mot de Passe ». Ces informations vous ont été envoyées par mail pour préserver la confidentialité.

### II. Sélection des points lumineux en panne

Pour demander une intervention, il est nécessaire de sélectionner l'équipement défaillant :

#### - si un seul point lumineux :

> un simple clic gauche sur le symbole 🧭 suffit.

#### - si plusieurs points lumineux à divers emplacements dans la commune :

> Maintenir la touche MAJ (ou Shift) de votre clavier et sélectionner plusieurs points.

#### - si plusieurs lumineux qui se suivent dans une ou plusieurs rues adjacentes:

1. Ces points sont sans doute de la même couleur car ils sont reliés à la même armoire.

2. Repérer l'armoire

ex : G01, G02, G03,... sont raccordés sur AG

3. Cliquer sur l'armoire 1 pour montrer qu'il s'agit d'une panne de secteur.

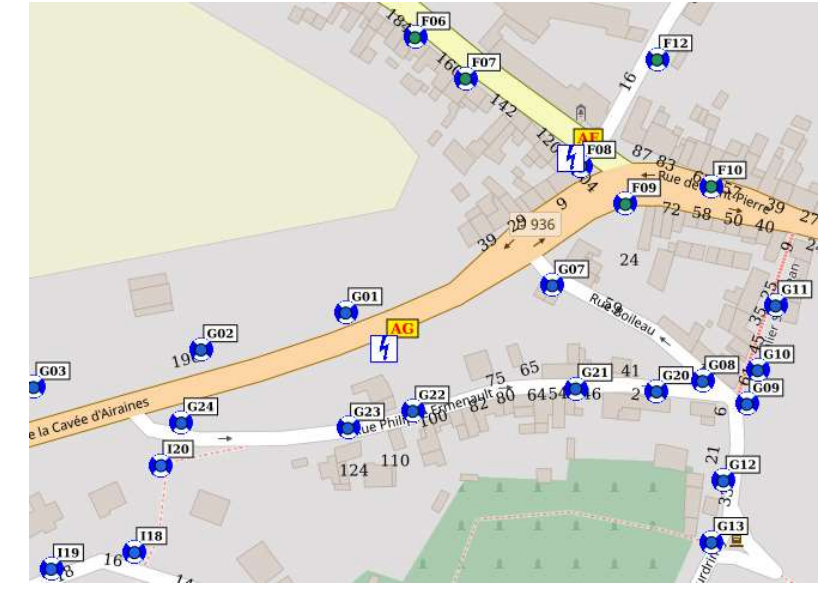

La fiche de demande de dépannage se met automatiquement à jour avec le matériel sélectionné.

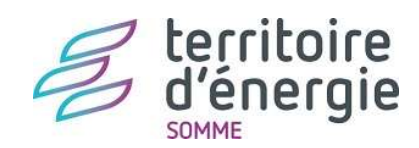

# III. La demande de dépannage à renseigner

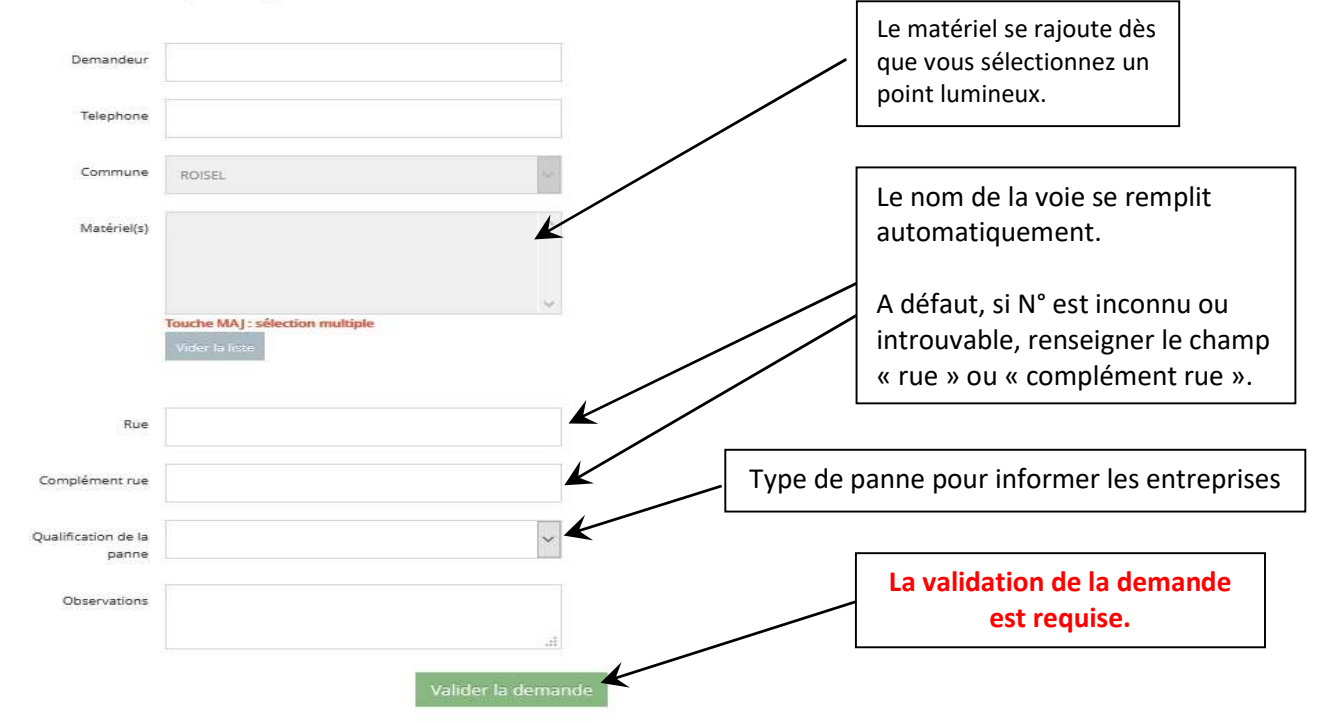

Demande de dépannage.

Une confirmation de la prise en compte de votre signalement vous parvient par mail.

## Cas les plus fréquents :

| Problème                                              | Matériel (exemple) | Sélection             | Qualification de la panne            |  |
|-------------------------------------------------------|--------------------|-----------------------|--------------------------------------|--|
| 1 point lumineux                                      | G01                | G01 衬                 | 1 point en panne                     |  |
| Plusieurs points lumineux<br>isolées                  | G01, F08, A102     | G01 💽 F08 💽<br>A102 💽 | Plusieurs lampes isolées en<br>panne |  |
| Plusieurs points lumineux raccordés à la même armoire | G01, G02, G03,     | AG 🛂                  | Secteur/rue(s) en panne              |  |

# IV. Le suivi des interventions

Le suivi des dépannages vous donne accès à l'historique des demandes. Vous pouvez cliquer sur le No d'intervention pour obtenir des détails.

|           | Données de la couche          | <b>Q</b><br>Rechercher un objet | Impression | Copie d'écran | ©<br>Demande de dépannage | Suivi des dépannages | •<br>Sélectionner | ₽<br>Infobulle | ►<br>✓ Statistiques commun |
|-----------|-------------------------------|---------------------------------|------------|---------------|---------------------------|----------------------|-------------------|----------------|----------------------------|
|           | lan IV                        |                                 |            |               |                           |                      | 130/1             |                |                            |
| JUIVI DES | DEPANNAGES                    |                                 |            |               |                           |                      |                   |                |                            |
| Cileran   | -                             |                                 |            |               |                           |                      |                   |                |                            |
| riitrer   | lous                          | ~                               |            |               |                           |                      |                   |                |                            |
| Evno      | lous                          | ×                               |            |               |                           |                      |                   |                |                            |
| Expo      | lous<br>rter au format csv    | ~                               |            |               |                           |                      |                   |                |                            |
| Expo      | lous<br>rter au format csv    | ×                               |            |               |                           | Τ                    |                   |                |                            |
| Expo      | lous                          | ~                               |            |               |                           | T                    |                   |                |                            |
| Expo      | Tous rter au format csv Commu | ne Co                           | de insee   | Туре          | Entreprise                | Date der             | nande             | • Date val     | lidation Syndicat          |

Fédération Départementale de l'Energie de la Somme